# Kaspersky Network Security Threat Data Feeds для FortiGate

Версия 2.0

#### Введение

Сетевые средства защиты – Next Generation Firewalls (NGFW), как правило, имеют функциональность фильтрации DNS/Web траффика с возможностью подключения внешних динамически обновляемых списков индикаторов компрометации.

«Лаборатория Касперского» предлагает динамически обновляемые списки индикаторов, специально разработанные для использования в таких сетевых средствах защиты.

## Потоки данных об угрозах для сетевых средств защиты «Лаборатории Касперского»

Списки индикаторов «Лаборатории Касперского» для сетевых средств защиты основаны на потоках данных об угрозах (фидах) и содержат в себе регулярно обновляемые списки индикаторов различных типов (IP-адреса, домены), с помощью которых возможно ограничить доступ к опасным ресурсам.

Доступные для загрузки следующие списки индикаторов:

| Название           | Тип<br>списка | Описание                                              | Ссылка (URI)                                          | Обновление,<br>мин |
|--------------------|---------------|-------------------------------------------------------|-------------------------------------------------------|--------------------|
| Dangerous<br>IPs   | IP            | Список<br>опасных IP<br>адресов                       | https://tip.kaspersky.com/api/feeds/dangerous_ips     | 20                 |
| Malicious<br>URLs  | URL           | Список<br>вредоносных<br>доменов                      | https://tip.kaspersky.com/api/feeds/malicious_domains | 20                 |
| Phishing<br>URLs   | URL           | Список<br>фишинговых<br>доменов                       | https://tip.kaspersky.com/api/feeds/phishing_domains  | 20                 |
| Botnet<br>CnC URLs | URL           | Список<br>доменов<br>командных<br>центров<br>ботнетов | https://tip.kaspersky.com/api/feeds/botnet_domains    | 60                 |

Для возможности скачивания указанных списков индикаторов (в том числе непосредственно в сетевые средства защиты) вам потребуется API токен к Threat Intelligence порталу "Лаборатории Касперского": <a href="https://tip.kaspersky.com/Help/Doc\_data/en-US/ManagingAPItoken.htm">https://tip.kaspersky.com/Help/Doc\_data/en-US/ManagingAPItoken.htm</a> (после нажатия на ссылку закройте появившееся окно авторизации с просьбой ввести логин и пароль и перейдите на страницу справки). Данный токен вы можете запросить в вашем персональном аккаунте на Threat Intelligence портале "Лаборатории Касперского", а настроить его на доступ к указанным спискам вам поможет ваш технический менеджер "Лаборатории Касперского". Если у вас нет выделенного технического менеджера, вы можете отправьте запрос на intelligence@kaspersky.com.

Вы можете скачать списки с помощью утилиты cURL (ниже представлен синтаксис команды для Linux):

curl -v -u api\_token:<BAШ API TOKEH> https://tip.kaspersky.com/api/feeds/dangerous\_ips?limit=100

## Подключение потоков данных об угрозах для сетевых средств защиты к FortiGate NGFW

FortiGate NGFW реализован на базе операционной системы FortiOS. Начиная с версии 6.0, в FortiOS имеется поддержка внешних динамически обновляемых списков индикаторов (IP, URL, hash) в виде текстовых файлов, загружаемых с внешнего HTTP- или HTTPS-сервера.

После загрузки в FortiOS списков индикаторов, в зависимости от типа, индикаторы могут быть использованы в политиках Web Filter, DNS Filter, Antivirus Profile, а также в качестве Source/Destination в политиках IPv4 и прокси. Подробное описание и примеры приведены в официальной документации Fortinet: <u>https://docs.fortinet.com/document/fortigate/7.4.1/administration-guide/9463/threat-feeds</u>

Для того, чтобы добавить новый источник для динамически обновляемых списков в FortiGate, необходимо перейти в раздел Security Fabric > External Connectors и нажать Create new.

| FGVM01 -               |                                                                                                    | >_ 0 - 0 0 - 0 admin -                                            |
|------------------------|----------------------------------------------------------------------------------------------------|-------------------------------------------------------------------|
| Dashboard >            | New External Connector                                                                                                 |                                                                   |
| Network >              |                                                                                                    | Public SDN Connector Setup Guides                                 |
| 🕭 Policy & Objects 🔷 🔸 | Durity STM                                                                                                    | 🖽 Amazon Web Services 🕜                                           |
| Security Profiles      | T MARK ANY                                                                                                    | Geogle Cloud Platform (2)                                         |
| Q VPN >                |                                                                                                    | - Oracle Cloud Infrastructure (2*                                 |
| Liser & Authentication | (🖤)((()(()()()()()()()()()()()()()()()(                                                                                |                                                                   |
| ♥ WiFi Controller >    |                                                                                                    | R. Private SDN Connector Setup Guides                             |
| O System               | Anazon Web Microsoft Geogle Cloud Oracle Cloud IBM Cloud All-Cloud<br>Services (AMS) Azure PlatformICCPI Infestructure | Cisco Application Centric Infrastructure                          |
| Security Fabric •      | 1001                                                                                                    | Pruge Virbalded Services Patronii (2)     OpenStack Connector (2) |
| Physical lopology      | Delasta SDM                                                                                                    | ** VMware NSK @                                                   |
| Security Dation        | FIREW INT                                                                                                    | 0.0000                                                            |
| Automation             |                                                                                                    | Origination Commentation      C                                   |
| Fabric Connectors      |                                                                                                    | Video Tutoriais C                                                 |
| External Connectors    |                                                                                                    |                                                                   |
| Asset Identity Center  | Kubernetes VMware ESQ VMware NSX OpenStack Application Nuage Nutanix SAP                                               | Sectional Community                                               |
| Ltd Log & Report >     | Infrastructure Services<br>Beatroom                                                                                    | O Join the Discussion C                                           |
|                        | a manage a second and a second and a second and a second and a second and a second and a second and a second a         |                                                                   |
|                        | Endpoint/Identity                                                                                                    |                                                                   |
|                        |                                                                                                    |                                                                   |
|                        |                                                                                                    |                                                                   |
|                        |                                                                                                    |                                                                   |
|                        | FSSO Agent on Symantic Poll Active RADIUS Single Exchange                                                              |                                                                   |
|                        | Windows AD Endpoint Directory Sign-On Agent Server<br>Protection Server                                                |                                                                   |
|                        |                                                                                                    |                                                                   |
|                        | Threat Feeds                                                                                                    |                                                                   |
|                        |                                                                                                    |                                                                   |
|                        |                                                                                                    |                                                                   |
|                        |                                                                                                    |                                                                   |
|                        | FortiGuard IP Address Domain Name MAC Address Matware Hash                                                             |                                                                   |
|                        | Category                                                                                                    |                                                                   |
|                        | ▶                                                                                                    |                                                                   |
|                        | Return                                                                                                    |                                                                   |
|                        | 7654411                                                                                                    |                                                                   |

Затем необходимо выбрать тип источника в зависимости от типа списка индикаторов:

- IP address для IP списков.
- Domain name или FortiGuard Category Based Filter для URL списков.

Для FortiOS можно создавать неограниченное количество динамически обновляемых списков индикаторов.

| 🕞 FGVM01              | -      | ≡ Q.                        |                        |   | >_                                              | <b>0</b> -            |        | ⊖ admin • |
|-----------------------|--------|-----------------------------|------------------------|---|-------------------------------------------------|-----------------------|--------|-----------|
| Dashboard             |        | New External Connector      |                        |   |                                                 |                       |        |           |
| Network               |        |                             |                        |   | Additional Information                          |                       |        |           |
| 🖹 Policy & Objects    |        | -                           |                        |   | (A) A DI Draviour                               |                       |        |           |
| Security Profiles     |        | Inreat Feeds                |                        |   | W AFIFICVICW                                    |                       |        |           |
| D VPN                 |        |                             |                        |   | Public SDN Connector Setup                      | Guides                |        |           |
| User & Authentication |        |                             |                        |   | 🦥 Amazon Web Services 🏹                         |                       |        |           |
| ☆ WiFi Controller     |        |                             |                        |   | Google Cloud Platform                           |                       |        |           |
| 🌣 System              |        | IP Address                  |                        |   | Microsoft Azure      Oracle Cloud Infrastructur | e 🕑                   |        |           |
| Ø Security Fabric     |        |                             |                        |   | _                                               |                       |        |           |
| Physical Topology     |        | Connector Settings          |                        |   | Private SDN Connector Setu                      | p Guides              |        |           |
| Logical Topology      |        | Status                      | Enabled S Disabled     |   | Cisco Application Centric I                     | nfrastruc<br>Platforn | ture 🖸 |           |
| Security Rating       |        | Name 🚯                      |                        |   | OpenStack Connector II                          | Flation               |        |           |
| Automation            |        | Update method               | External Feed Push API |   | NSX VMware NSX 🗹                                |                       |        |           |
| Fabric Connectors     |        | URL of external resource 0  |                        |   | ⑦ Online Guides                                 |                       |        |           |
| External Connectors   |        | HTTP basic authentication C |                        |   | Relevant Documentation                          | 2                     |        |           |
| Asset Identity Center |        | Username                    | api_token              |   | Video Tutorials                                 |                       |        |           |
| ഥ Log & Report        |        | Password                    | ••••••                 |   | Fortloot Community                              |                       |        |           |
|                       |        | Refresh rate                | 5                      |   | For the Community                               |                       |        |           |
|                       |        |                             | Minutes (1 - 43200)    |   | Solutine Discussion                             |                       |        |           |
|                       |        | Comments                    | / 0/255                | 5 |                                                 |                       |        |           |
|                       |        |                             |                        |   |                                                 |                       |        |           |
|                       |        |                             |                        |   |                                                 |                       |        |           |
|                       |        |                             |                        |   |                                                 |                       |        |           |
|                       |        |                             |                        |   |                                                 |                       |        |           |
|                       |        |                             |                        |   |                                                 |                       |        |           |
|                       |        |                             |                        |   |                                                 |                       |        |           |
|                       |        |                             | OK Cancel              |   |                                                 |                       |        |           |
| FORTIDET              | v7.4.1 |                             |                        |   |                                                 |                       |        |           |

В окне настроек для источника динамически обновляемого списка необходимо заполнить поля:

- Name название списка индикаторов, например, Botnet CnC URLs feed
- URI of external resource путь к источнику, например https://tip.kaspersky.com/api/feeds/botnet\_domains?limit=130000

limit – ограничение на количество записей, которое будет загружено. Параметр limit необязателен, но если его не указать - загрузятся все записи, которые есть на текущий момент в источнике.

Максимальный размер динамически обновляемого списка индикаторов, который можно загрузить в устройство: 10 МВ или 128×1024 (131072) записей, поэтому рекомендуется указывать ограничение в 130000 записей. Итоговое количество скачанных записей об индикаторах может быть меньше, если в источнике содержится меньшее количество записей.

Полная спецификация API доступна по ссылке: <u>https://tip.kaspersky.com/Help/api/?specId=tip-feeds-api</u> (после нажатия на ссылку закройте появившееся окно авторизации с просьбой ввести логин и пароль и перейдите на страницу справки).

• **HTTP basic authentication** - необходимо включить для авторизации через API и указать данные, полученные у технического менеджера.

| Username | api_token                                                             |
|----------|-----------------------------------------------------------------------|
| Password | Токен для доступа к API, запрошенный через Threat Intelligence портал |

- Refresh rate период обновления списка в минутах, рекомендуемые значения указаны в таблице
- Comments комментарии (опционально)
- Status включить

После заполнения всех необходимых полей нажать «ОК»

| 🕞 FGVM01              |        | ≣ વ        |                 |          |                        |                                                           | • • | <mark> </mark> | \rm e admin 🝷 |
|-----------------------|--------|------------|-----------------|----------|------------------------|-----------------------------------------------------------|-----|----------------|---------------|
| Dashboard             |        | +Create    | New 🖋 Edit      | 1 Delete |                        |                                                           |     |                |               |
| Network               |        | Throat Foo | ode             |          |                        |                                                           |     |                | _             |
| 💄 Policy & Objects    |        | Threat Fee | sus             |          |                        |                                                           |     |                | _             |
| Security Profiles     |        |            |                 | <b>C</b> |                        |                                                           |     |                |               |
| 묘 VPN                 |        |            |                 |          |                        |                                                           |     |                |               |
| User & Authentication |        | IP Addre   | ess Threat Feed |          |                        |                                                           |     |                |               |
|                       |        |            | Kaspersky       | o.       |                        |                                                           |     |                |               |
| 🌣 System              |        |            |                 |          | IP Address Threat Feed | Kaspersky                                                 |     |                |               |
| Security Fabric       |        |            |                 |          | Туре                   | IP Address Threat Feed                                    |     |                |               |
| Physical Topology     |        |            |                 |          | Update method          | External Feed                                             |     |                |               |
| Logical Topology      |        |            |                 |          | URL                    | https://tip.kaspersky.com/api/feeds/danger<br>limit=70000 |     |                |               |
| Security Rating       |        |            |                 |          | Connection Status      | 2023/12/27 15:11:02                                       |     |                |               |
| Automation            |        |            |                 |          | Last Content Update    | 2023/12/27 15:11:02                                       |     |                |               |
| Fabric Connectors     |        |            |                 |          | Entries                | (20736) Valid                                             |     |                |               |
| External Connectors   | ជ      |            |                 |          | i≣ View Entries        |                                                           |     |                |               |
| Asset Identity Center |        |            |                 |          |                        |                                                           |     |                |               |
| 🕮 Log & Report        | ,      |            |                 |          |                        |                                                           |     |                |               |
|                       |        |            |                 |          |                        |                                                           |     |                |               |
|                       |        |            |                 |          |                        |                                                           |     |                |               |
|                       |        |            |                 |          |                        |                                                           |     |                |               |
|                       |        |            |                 |          |                        |                                                           |     |                |               |
|                       |        |            |                 |          |                        |                                                           |     |                |               |
|                       |        |            |                 |          |                        |                                                           |     |                |               |
|                       |        |            |                 |          |                        |                                                           |     |                |               |
|                       |        |            |                 |          |                        |                                                           |     |                |               |
| EBRIDET               |        | -          |                 |          |                        |                                                           |     |                |               |
|                       | v7.4.1 |            |                 |          |                        |                                                           |     |                |               |

| FGVM01                                             | -        | ≡ Q.                        |                                  | >_ @ • Q • 🖯 ed admin •     |
|----------------------------------------------------|----------|-----------------------------|----------------------------------|-----------------------------|
| Dashboard                                          | <b>`</b> | +Create New 🖋 Edit 🗍 Delete | IP Address Threat Feed Kaspersky | ×                           |
| Network                                            | `        |                             | O Q Search                       | Q. (20,733)Valid () invalid |
| Policy & Objects                                   | 2        |                             | Entry                            | Validity                    |
| <ul> <li>Security Profiles</li> <li>VON</li> </ul> | ``       |                             | 80.66.79.247                     | Ø Valid                     |
| LUSer & Authentication                             | ,        |                             | 213.109.202.154                  | Ø Valid                     |
| ←                                                  | ,        | C Kaspersky O               | 79.124.58.218                    | ✓ Valid                     |
| 🕸 System                                           | 1 >      |                             | 185.222.57.147                   | Valid                       |
| Security Fabric                                    | ۰        |                             | 104.21.90.125                    | 🖉 Valid                     |
| Physical Topology                                  |          |                             | 45.137.22.229                    | Valid                       |
| Logical Topology                                   |          |                             | 45.125.66.19                     | 🖉 Valid                     |
| Automation                                         |          |                             | 141,98,11,96                     | S Valid                     |
| Fabric Connectors                                  |          |                             | 185.222.58.238                   | 🖉 Valid                     |
| External Connectors                                | 슈        |                             | 62.204.41.230                    | 🐼 Valid                     |
| Asset Identity Center                              |          |                             | 91.92.247.130                    | S Valid                     |
| 네 Log & Report                                     | •        |                             | 185.222.57.90                    | S Valid                     |
|                                                    |          |                             | 141.98.10.127                    | S Valid                     |
|                                                    |          |                             | 141,98,10,87                     | S Valid                     |
|                                                    |          |                             | 45.137.22.182                    | S Valid                     |
|                                                    |          |                             | 141,98,10,86                     | S Valid                     |
|                                                    |          |                             | 45.137.22.107                    | 👁 Valid                     |
|                                                    |          |                             | 79.137.202.179                   | S Valid                     |
|                                                    |          |                             | 176,97,210,185                   | 👁 Valid                     |
|                                                    |          |                             | 185.222.57.75                    | 🖉 Valid                     |
|                                                    |          |                             | 91.92.250.14                     | 🖉 Valld                     |
|                                                    |          |                             | 45.137.22.113                    | Ø Valid                     |
|                                                    |          |                             | 95.214.26.35                     | 🖉 Valid                     |
|                                                    |          |                             | 185.155.184.208                  | 🛛 Valid                     |
|                                                    |          |                             | 163.123.143.87                   | Valid                       |
|                                                    |          |                             | 172.67.156.164                   | Valid                       |
| FURTIDET                                           | v7.4.1   |                             |                                  | 0% 20,736                   |

После полной загрузки динамически обновляемого списка индикаторов его можно использовать в политиках Web Filter, DNS, Firewall, Antivirus profile, а также в качестве Source/Destination в политиках IPv4 и прокси:

| different and the second second secon |   |                                                           |                                |                  |          | >_ �• ↓ <mark>2</mark> • ⊖ admin • |
|----------------------------------------------------------------------------------------------------|---|-----------------------------------------------------------|--------------------------------|------------------|----------|------------------------------------|
| Dashboard                                                                                                    |   | New DNS Filter Profile                                    |                                |                  |          |                                    |
| Network >                                                                                                    |   |                                                           |                                | Select Entries   | ×        | FortiGate                          |
| 💄 Policy & Objects 🔹 🔸                                                                                                    |   | Name                                                      | DNS_Security_Kaspersky         | O Search         | + Create | FGVM01                             |
| Security Profiles ~                                                                                                    | - | Comments                                                  | Comments 0/255                 | Kasnersky        | . 010010 |                                    |
| AntiVirus                                                                                                    |   | Redirect botnet C&C requests to Block Portal              |                                | and the part any |          | Additional Information             |
| Web Filter                                                                                                    |   | Enforce 'Safe Search' on Google, Bing, YouTube 🕥          |                                |                  |          | API Preview                        |
| DNS Filter 술                                                                                                    | ≿ |                                                           |                                |                  |          | % References                       |
| Application Control                                                                                                    |   | FortiGuard Category Based Filter                          |                                |                  |          |                                    |
| Intrusion Prevention                                                                                                    |   | Static Domain Filter                                      |                                |                  |          | ⑦ Online Guides                    |
| File Filter                                                                                                    |   | Domain Eliter                                             |                                |                  |          | Relevant Documentation C           |
| SSL/SSH Inspection                                                                                                    |   | External IP Block Lists                                   | ×                              |                  |          | Video Iutoriais 🕑                  |
| Application Signatures                                                                                                    |   | +                                                         |                                |                  |          | Earlinet Community                 |
| IPS Signatures                                                                                                    |   | DNS Translation 🚯                                         |                                |                  |          | O Join the Discussion              |
| Web Rating Overrides                                                                                                    |   |                                                           |                                |                  |          | -                                  |
| Web Profile Overrides                                                                                                    |   | Options                                                   |                                |                  |          |                                    |
| ₽ VPN >                                                                                                    |   | Redirect Portal IP                                        | Use FortiGuard Default Specify |                  |          |                                    |
| User & Authentication >                                                                                                    |   |                                                           | 0.0.0.0                        |                  |          |                                    |
| ♥ WIFI Controller >                                                                                                    | · | Allow DNS requests when a rating error occurs <a>&gt;</a> |                                |                  |          |                                    |
| 🕸 System 🔹 🔹                                                                                                    | 1 | Log all DNS queries and responses O                       |                                |                  |          |                                    |
| Security Fabric >                                                                                                    |   |                                                           |                                |                  |          |                                    |
| 네 Log & Report >                                                                                                    | 1 |                                                           |                                |                  |          |                                    |
|                                                                                                    |   |                                                           |                                |                  |          |                                    |
|                                                                                                    |   |                                                           |                                |                  |          |                                    |
|                                                                                                    |   |                                                           |                                |                  |          |                                    |
|                                                                                                    |   |                                                           |                                |                  |          |                                    |
|                                                                                                    |   |                                                           |                                |                  |          |                                    |
|                                                                                                    |   |                                                           |                                |                  |          |                                    |
|                                                                                                    |   |                                                           |                                |                  |          |                                    |
|                                                                                                    |   |                                                           |                                |                  |          |                                    |
|                                                                                                    |   |                                                           |                                |                  |          |                                    |
|                                                                                                    |   |                                                           |                                |                  |          |                                    |
|                                                                                                    |   |                                                           |                                | Close            |          |                                    |
|                                                                                                    |   |                                                           |                                |                  |          |                                    |
|                                                                                                    | 1 |                                                           | OK Cancel                      |                  |          |                                    |

| FGVM01                |          | ≡ ۹.    |                      |                       |                           |                           |     |                        |                    | >_ @ • 4          |
|-----------------------|----------|---------|----------------------|-----------------------|---------------------------|---------------------------|-----|------------------------|--------------------|-------------------|
| Dashboard             | <b>.</b> |         |                      | Edit Bollov           |                           |                           |     |                        |                    |                   |
| 4 Nelwark             | ;        | - Creat | e new Q Policy match | Loncroncy             |                           |                           |     |                        |                    |                   |
| Policy & Objects      |          |         |                      |                       |                           |                           | Sta | tistics (since last re | ret)               |                   |
| Elrewall Policy       | -        |         |                      | Name 0                | Internet Access           |                           |     | (D)                    | 1                  |                   |
| IPv4 DroS Drolie v    |          |         | VPN1_Reverse         | Incoming Interface    | Ian (port2)               | -                         |     | Last used              | 47 day(s) ago      |                   |
| Addresses             |          |         |                      | Outgoing Interface    | 💌 wan (port1)             | -                         |     | First used             | 47 day(s) ago      |                   |
|                       |          |         |                      | Source                | 📼 all                     | ×                         |     | Active sessions        | 0                  |                   |
| Services              |          |         | / Edit               | Destination           | *<br>177 - 11             | ~                         |     | Hit count              | 730                |                   |
| Schedules             |          |         |                      | Contraction           | +                         | -                         |     | Total bytes            | 93.01 MB           |                   |
| Virtual IPs           | _        |         |                      | Schedule              | Co atways                 | -                         |     | Current bandwidth      | 0 bps              |                   |
| IP Pools              |          |         |                      | Service               | @ ALL                     | ×                         |     |                        |                    |                   |
| Protocol Options      |          |         |                      |                       | +                         |                           |     | Clear Counters         |                    |                   |
| Traffic Shaping       |          |         |                      | Action                | V ACCEPT Ø DENY           |                           |     |                        |                    |                   |
| Security Profiles     | >        |         |                      | Firewall/Network O    | tions                     |                           | Las | it 7 Days Bytes -      |                    |                   |
|                       | >        |         |                      | NAT                   | •                         |                           | 12  | S M8                   |                    | In SPLL In Softwa |
| User & Authentication | >        |         |                      | IP Pool Configuration | Use Outeoing Interface Ad | Itess Use Dynamic IP Pool | 10  | D MB                   |                    |                   |
|                       | •        |         |                      | Preserve Source Por   |                           |                           | 7   | 5 MB                   |                    |                   |
| System                | ● *      |         |                      | Protocol Options      | default                   | - /                       | 51  | 1MB                    |                    |                   |
| Security Fabric       | •        |         |                      |                       |                           |                           | 2   | 5 MB                   |                    |                   |
| 🗠 Log & Report        | •        |         |                      | Security Profiles     |                           |                           |     | 08                     |                    |                   |
|                       |          |         |                      | AntiVirus             | C default                 | - /                       |     | Dec 20 Dec 2           | 1 Dec22 Dec23      | Dec24 Dec25 Dec26 |
|                       |          |         |                      | Web Filter            | 3                         |                           |     |                        |                    |                   |
|                       |          |         |                      | DN5 Filter            | DNS_Security_Kasp         | ersky 👻 🥜                 | Ad  | ditional Information   |                    |                   |
|                       |          |         |                      | Application Control   | 3                         |                           |     | ABI Broudows           |                    |                   |
|                       |          |         |                      | 025                   | 0                         |                           |     | St. Deferments         |                    |                   |
|                       |          |         |                      | TileTilter            |                           |                           |     | 6 Nererences           |                    |                   |
|                       |          |         |                      | SSL Inspection        | ss cortificate inspectio  | n - 🌶                     |     | >_ Edit in GU          |                    |                   |
|                       |          |         |                      | Logging Options       |                           |                           | ٢   | Online Guides          |                    |                   |
|                       |          |         |                      | Log Allowed Traffic   | C Security Ever           | All Sessions              | 4   | Relevant Docum         | ntation 12         |                   |
|                       |          |         |                      | Generate Logs when    | Session Starts 🗇          |                           |     | Consolidated Pol       | Sicy Configuration | 0                 |
|                       |          |         |                      | Capture Packets       | 3                         |                           |     |                        |                    |                   |
|                       |          |         |                      |                       |                           |                           |     | Fortinet Communi       | y.                 |                   |

Для корректной работы фидов не включайте опцию FortiGuard Category Based Filter одновременно в нескольких профилях DNS Filter (профиле по умолчанию и дополнительно созданных профилях).

| 20 Dashboard             | > | + Create New / Edit Ta Clone B Delete Search |                 | Edit DNS Filter Profile                       |                                        |
|--------------------------|---|----------------------------------------------|-----------------|-----------------------------------------------|----------------------------------------|
| Security Fabric          | > |                                              |                 | Name                                          | Kasparelo ID                           |
| Network                  | > |                                              |                 | Kane                                          | Commente                               |
| System (                 | • |                                              |                 | Comments                                      | Comments A0/255                        |
| Policy & Objects         | > | 6455 default                                 | Default dos fil | Redirect bothet C&C requests to Block Portal  | 2                                      |
| Security Profiles        | ~ |                                              |                 | Enforce Safe Search on Google, Bing, YouTube  |                                        |
| AntiVirus<br>Web Filter  |   |                                              |                 | FortiGuard Category Based Filter              |                                        |
| DNS Filter               | 合 |                                              |                 | Static Domain Filter                          |                                        |
| Application Control      |   |                                              |                 | Domain Filter                                 |                                        |
| File Filter              |   |                                              |                 | External IP Block Lists 💿 📱 kaspersky - IP    | - Feed 🗙                               |
| SSL/SSH Inspection       |   |                                              |                 | DNS Translation 🚯 🛛 🕥                         |                                        |
| Application Signatures   |   |                                              |                 | Ontions                                       |                                        |
| Web Rating Overrides     |   |                                              |                 | Dedicat Destal ID                             | Line Contri Countri Default - Specific |
| Web Profile Overrides    |   |                                              |                 | Redirect Portai iP                            | 208.91.112.55                          |
|                          | 2 |                                              |                 | Allow DNS requests when a rating error occurs | 0                                      |
| User & Authentication    | > |                                              |                 | Log all DNS queries and responses             | 0                                      |
| WiFi & Switch Controller | ~ |                                              |                 | EQUAL DIS QUELES AND RESPONSES                |                                        |
| 🛍 Log & Report           | > |                                              |                 |                                               |                                        |
|                          |   |                                              |                 |                                               | OK Cancel                              |

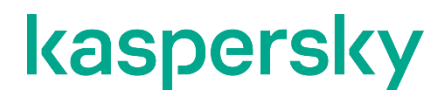

www.kaspersky.com/ www.securelist.com

© 2024 AO Kaspersky Lab. All rights reserved. Registered trademarks and service marks are the property of their respective owners